## Map a New CDC Location

## **Location Mapping**

The following instructions are a step by step guide on how to map/add a new CDC Location in NHSN. Please refer to <u>Location chapter</u> in the PSC Manual for CDC locations and descriptions and instructions for mapping patient care locations

## Steps

- 1. Go to your NHSN Home page.
- 2. Scroll down to "Facility" and Select "Locations"

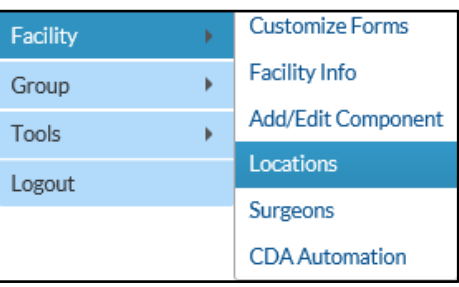

- 3. On the Locations Manager page, enter the following;
  - a. Your Code A code to identify your location at your facility;
     e.g. 2West
  - b. Your Label A description of your code; e.g. Medical Ward – West Wing
  - c. CDC Location Description CDC Location descriptions can be found in Chapter 15 of the NHSN Patient Safety Component Manual.
  - d. Status Select 'Active' to enable this location for reporting.
  - e. Bed size Enter the number of beds, and bassinets if applicable, set-up and staffed.
- 4. Click "Add" to add the location.

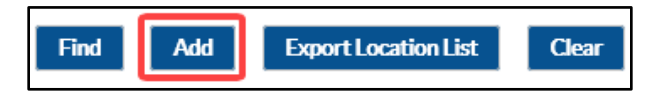

March 2020 | 1

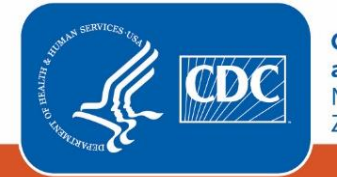

Centers for Disease Control and Prevention National Center for Emerging and Zoonotic Infectious Diseases

| Locations                                                                                                    |
|----------------------------------------------------------------------------------------------------|
| <ul> <li>Instructions</li> <li>To Add a record, fill in the form with the required fields and any desired optional values. Then click on the Add button.</li> <li>To Find a record, click on the Find button. One of more fields can be filled in to restrict the search to those values.</li> <li>To Find a record, netroma a Find on the desired record Click on the desired record to fill in its values into the form and edit the values.</li> </ul> |
| <ul> <li>To Delete one or more records, perform a find on the desired record(s). Check the corresponding box(es), then click on the Delete bu</li> <li>Press the Clear button to start over with a new form.</li> </ul>                                                                                                    |
| Mandatory fields to "Add" or "Edit" a record marked with *                                                                                                    |
| Your Code *:                                                                                                    |
| Your Label *:                                                                                                    |
| CDC Location Description *:                                                                                                    |
| Status *: Active                                                                                                    |
| Bed Size: A bed size greater than zero is required for most inpatient locations.                                                                                                    |
|                                                                                                    |
| Find Add Export Location List Clear                                                                                                    |